## Odstotki za obračun dodatkov pri plači

Zadnja sprememba 17/12/2024 3:15 pm CET

Za dodatke, ki veljajo za vse delavce enako, določamo odstotek na prvem koraku **obračuna plač**.

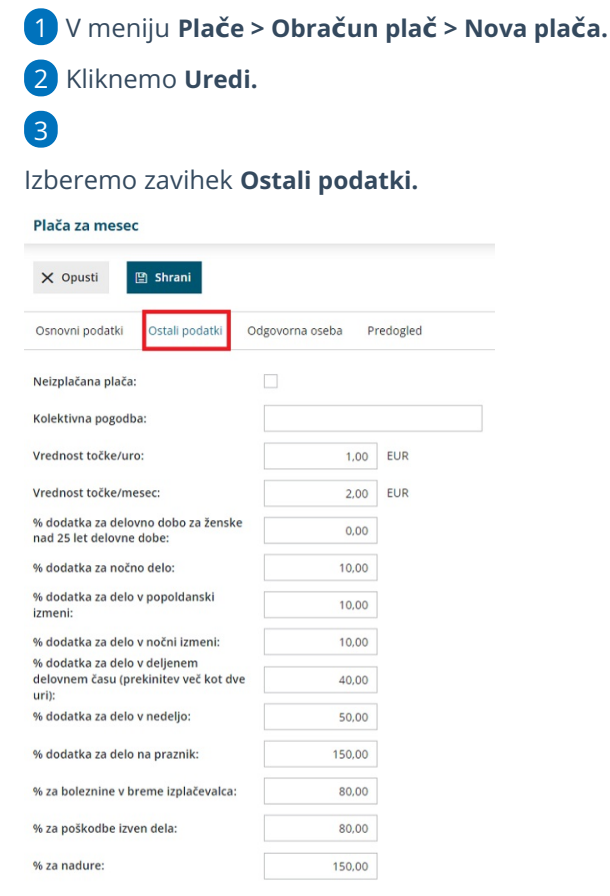

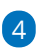

Vnesemo odstotke za posamezne dodatke.

 Program sistemsko predlaga vrednosti, katere pa lahko tudi poljubno urejamo.

5 Kliknemo na Shrani.

6 Kliknemo na Naprej.

7

Na posameznem delavcu izberemo pri vrsti izplačila ustrezni dodatek in

## vpišemo ure.

 Program bo samodejno obračunal dodatek glede na odstotek, ki smo ga določili na prvem koraku obračuna plače.

## Drugi dodatki

Poleg navedenih dodatkov lahko za posameznega delavca izbiramo še med **drugimi dodatki**, ki jih vpišemo v urah, odstotkih ali zneskih.

| Dodajanje obračunske vrstice |                                              |          |
|------------------------------|----------------------------------------------|----------|
| Vrsta izplačila:             | dodatek                                      | ~        |
|                              | Dodatek za delo v nedeljo popoldan           | <b>^</b> |
|                              | Dodatek za delo v nočni izmeni               |          |
|                              | Dodatek za delo v popoldanski izmeni         |          |
|                              | Dodatek za delovno dobo                      |          |
|                              | Dodatek za delovno uspešnost                 |          |
|                              | Dodatek za delovno uspešnost od bruto plače  |          |
|                              | Dodatek za delovno uspešnost od rednega dela | • =      |
|                              | 20 / 20                                      | -        |